## Ошибка ККМ: 142 — Неверная разница во времени между двумя операциями ФН

- 1. проверить время на пк,
- 2. через драйвер сверить время в ккм (вкладка сервис).
- 3. Закрыть смену через драйвер.
- 4. Вкладка сервис «тех. Обнуление»
- 5. Загрузить json, кон файлы.
- 6. Синхронизировать время с ПК на вкладке «регистрация ККТ»,
- 7. Открыть смену через драйвер (вкладка чек открыть смену)
- 8. Зайти обратно в 1с, проверить работу.